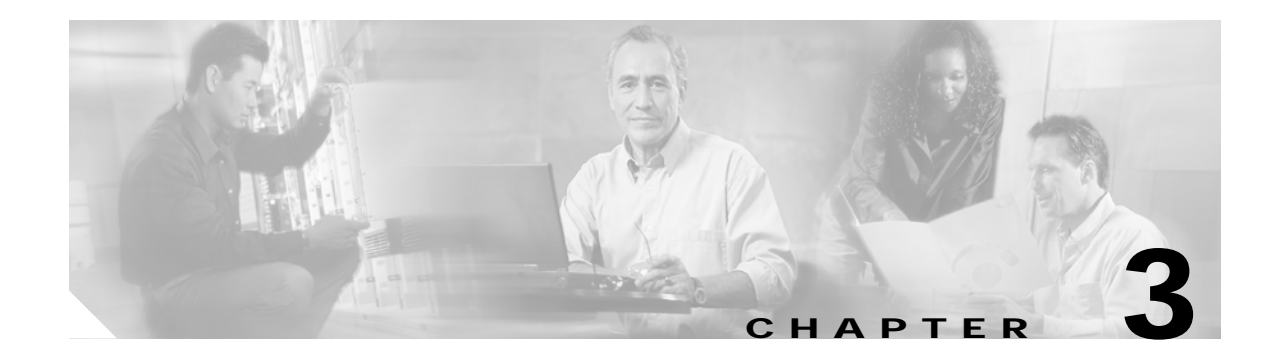

## **Troubleshooting Mux/Demux Module Problems**

This chapter describes how to troubleshoot mux/demux module problems. This chapter contains the following sections:

- 3.1 Overview, page 3-1
- 3.2 Initial Troubleshooting Checklist, page 3-2
- 3.3 Troubleshooting Mux/Demux Module Interface Problems, page 3-2

### 3.1 Overview

The optical mux/demux motherboards occupy slots 0 and 1 of the Cisco ONS 15540 ESPx chassis. The chassis uses one optical mux/demux motherboard for unprotected operation or two per system for protected operation. The chassis supports the following mux/demux motherboards:

- Cisco ONS 15540 ESPx mux/demux motherboard with OSC
- Cisco ONS 15540 ESPx mux/demux motherboard without OSC

Each Cisco ONS 15540 ESPx mux/demux motherboard can accept up to four 4-channel or 8-channel mux/demux modules or one 32-channel mux/demux module. The modular mux/demux motherboards are available with or without OSC (optical supervisory channel) and can be populated according to user needs.

There are three types of mux/demux modules available:

- 4 channels
- 8 channels
- 32 channels

Channels not filtered are passed on to the next mux/demux module. (See Figure 3-1.)

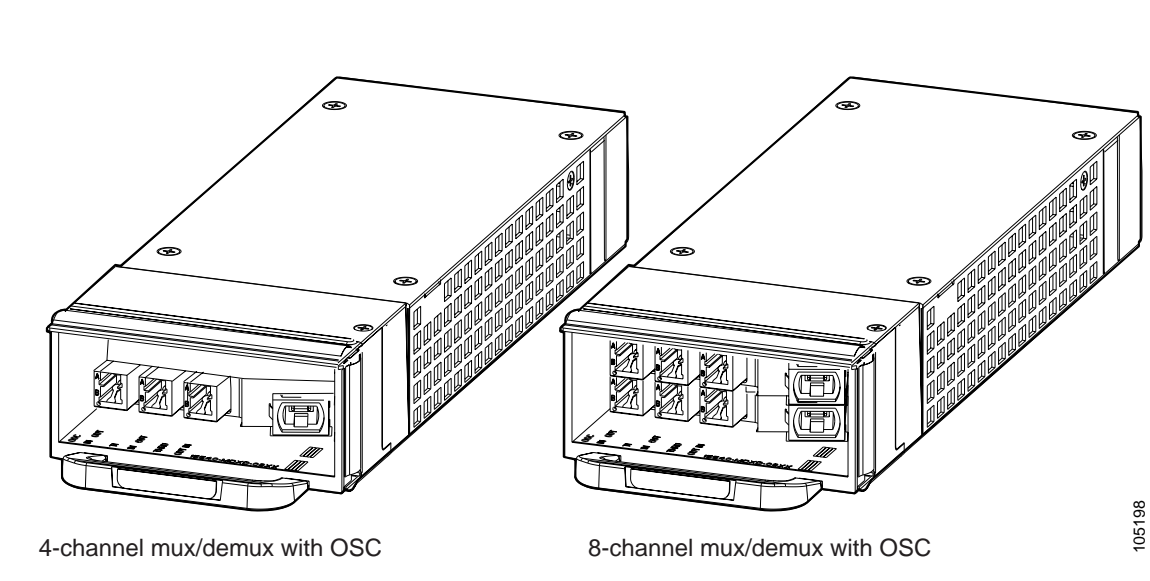

Figure 3-1 4- and 8-Channel Mux/Demux Modules with OSC

One 32-channel terminal mux/demux module can be installed in slot 0 or 1 of the Cisco ONS 15540 ESPx chassis. The 32-channel terminal mux/demux module is equipped with OSC, input/output, and monitoring ports that use MU connectors. The remaining 8 ports that connect to the transponder modules use MTP connectors. The OSC is a dedicated, full duplex communication ITU-T DWDM channel for in-band management traffic. The input/output ports are trunk connections used to connect to the external fiber trunks. Monitoring ports use a one percent tap coupler (20 dB) for both the mux and demux sides and also allow you to non-obtrusively connect an OSA (optical spectrum analyzer) to monitor the incoming or outgoing DWDM signals.

## 3.2 Initial Troubleshooting Checklist

Follow this initial checklist before proceeding with the troubleshooting procedures:

- · Check that the LEDs on the mux/demux motherboard show the proper state.
- Verify patch configuration.
- Ensure that all optical connectors are clean. Refer to the *Cisco ONS 15540 ESPx Cleaning Procedures for Fiber Optic Connections* document.

## 3.3 Troubleshooting Mux/Demux Module Interface Problems

This section contains troubleshooting procedures for mux/demux module interface problems.

#### 3.3.1 OSC Wave Interface Down

Symptom The OSC wave interface is down.

Table 3-1 describes the potential causes of the symptom and the solutions.

| Possible Problem                    | Solution                                                                                                    |
|-------------------------------------|----------------------------------------------------------------------------------------------------|
| Interface is administratively down. | Issue the <b>show interfaces wave</b> command to verify the OSC wave interface status. If it is administratively down, issue the <b>no shutdown</b> command. |
| Receive power level is low.         | Check the receive power level from the mux/demux module. Ensure that it is between $-19$ dBm and $-1.5$ dBm.                                                 |
| The optical connectors are dirty.   | Refer to the Cisco ONS 15540 ESPx Cleaning Procedures for Fiber Optic Connections document.                                                                  |
| The patch cables are faulty.        | Check the patch cables between the OSC module and the mux/demux module for pinches or breaks. Correct any problems with the fiber.                           |

Table 3-1OSC Wave Interface Is Down

#### 3.3.2 Mux/Demux Module Is Not Recognized

Symptom The mux/demux module does not appear in the **show interfaces** or the **show running-config** command output.

Table 3-2 describes the potential cause of the symptom and the solution.

Table 3-2 Mux/Demux Module Not Recognized

| Possible Problem                           | Solution                                                                                                    |
|--------------------------------------------|----------------------------------------------------------------------------------------------------|
| Mux/demux module is not inserted properly. | Remove and carefully reinsert the mux/demux module. Issue the <b>show</b><br><b>interfaces</b> command, the <b>show hardware</b> command, or the <b>show</b><br><b>running-config</b> command to ensure the mux/demux channel interfaces are<br>up. |

# 3.3.3 Mux/Demux Filter Interfaces Are Not Recognized After a Processor Card Switchover

Symptom Mux/demux filter interfaces are not recognized after a processor card switchover.

Table 3-3 describes the potential cause of the symptom and the solution.

#### Table 3-3 Mux/Demux Channel Interfaces Not Recognized After Switchover

| Possible Problem      | Solution                                                                      |
|-----------------------|-------------------------------------------------------------------------------|
| Mux/demux module      | Issue the <b>show running-config</b> command to verify mux/demux filter       |
| IDPROM not            | interfaces are present. Repeat on the standby side. If the interfaces are not |
| programmed correctly. | present, call Cisco customer support.                                         |

## 3.3.4 Mux/Demux Traffic Degrades or Fails

Symptom Mux/demux traffic degrades or fails.

Table 3-4 describes the potential cause of the symptom and the solution.

Table 3-4Mux/Demux Traffic Degrades or Fails

| Possible Problem                                                                                                    | Solution                                                                                                    |
|----------------------------------------------------------------------------------------------------|----------------------------------------------------------------------------------------------------|
| CPU power loss. Both<br>CPUs are down. A<br>power failure<br>significantly reduces the<br>power at the receiver<br>because the passband of<br>the arrayed wavelength<br>grating (AWG) filter is<br>temperature sensitive. | Investigate the CPU power failure. For more information on CPU troubleshooting, see Chapter 2, "Troubleshooting Processor Card Problems." |